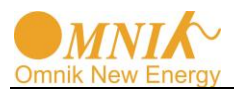

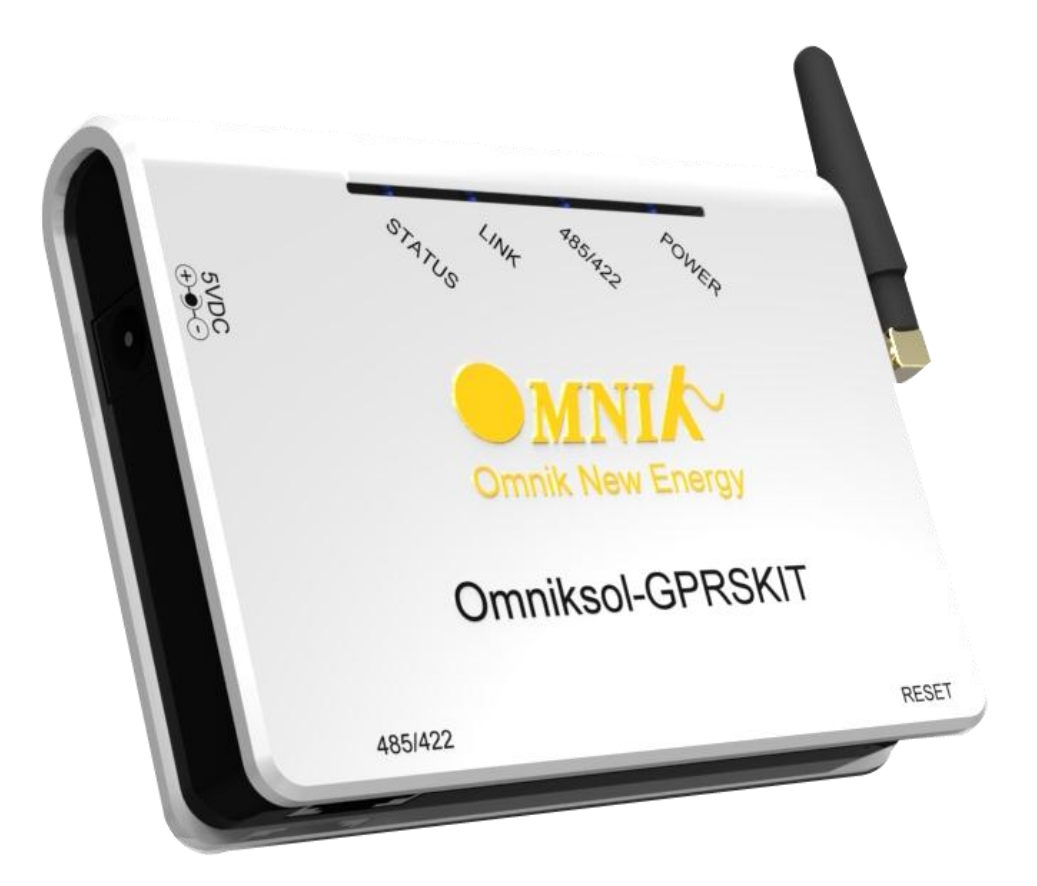

# **Omniksol GPRS Kit User Manual**

**Omnik New Energy Co., Ltd.** 

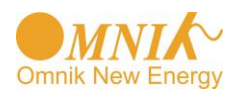

## **Overview of GPRS Kit Functions**

Omniksol GPRS Kit is developed by Omnik as an external communication monitoring device, including a SIM card inside, which transfers collected data to the web server through mobile network for users to monitor their systems remotely. The device can distinguish between single-phase and three-phase inverters automatically and indicate current status from LEDs on its front panel.

By connecting with inverters through RS485 interface, the kit can receive information from inverters and realize cascade of inverters.

Users can monitor the runtime status of the device by checking the 4 LEDs on the panel which indicates Power, RS485, Link and Status respectively.

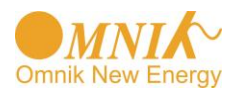

## catalog

| Part 1. 485 Card Install SOP                                  | 4  |
|---------------------------------------------------------------|----|
| 1. Disassembly                                                | 4  |
| 2. Install                                                    | 5  |
| Part 2. Omniksol – GPRS KIT User Manual                       | 7  |
| 1. Unpack                                                     | 7  |
| 2. Installation of SIM card                                   | 7  |
| 3. Installation of the data collector                         | 7  |
| 4. Connecting data collector and PV inverter                  | 9  |
| 5. Debugging                                                  | 11 |
| 6. Register the login website                                 | 14 |
| 7. Login the PV monitoring system to manage the power station | 16 |
| 8. IPhone & iPad application                                  | 22 |
| 9. Contacts                                                   | 24 |

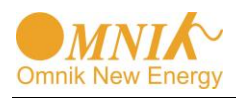

## Part 1. 485 Card Install SOP

#### 1. Disassembly

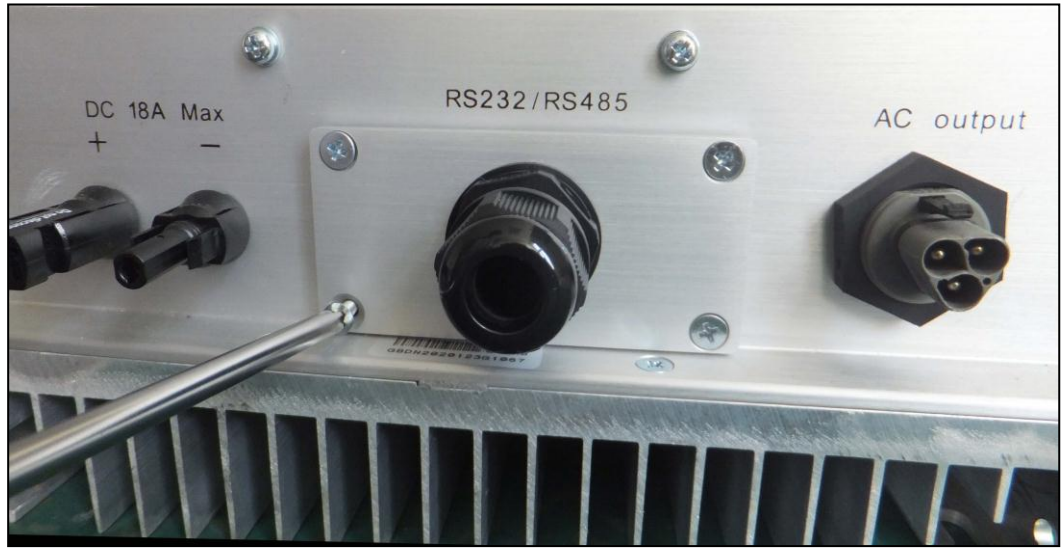

Picture 1-1

Unscrew the four screws on the interface panel with the screwdriver as shown in Picture1-1 and keep the screws aside.

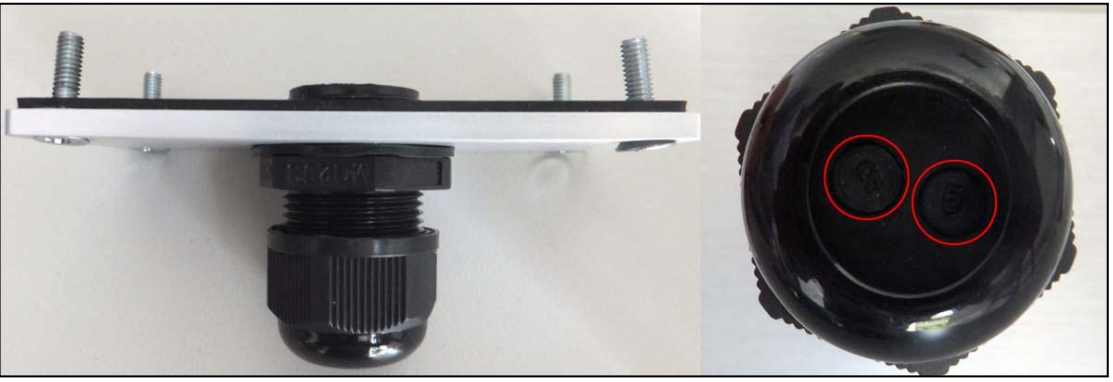

Picture 1-2

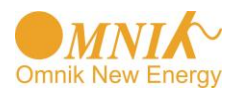

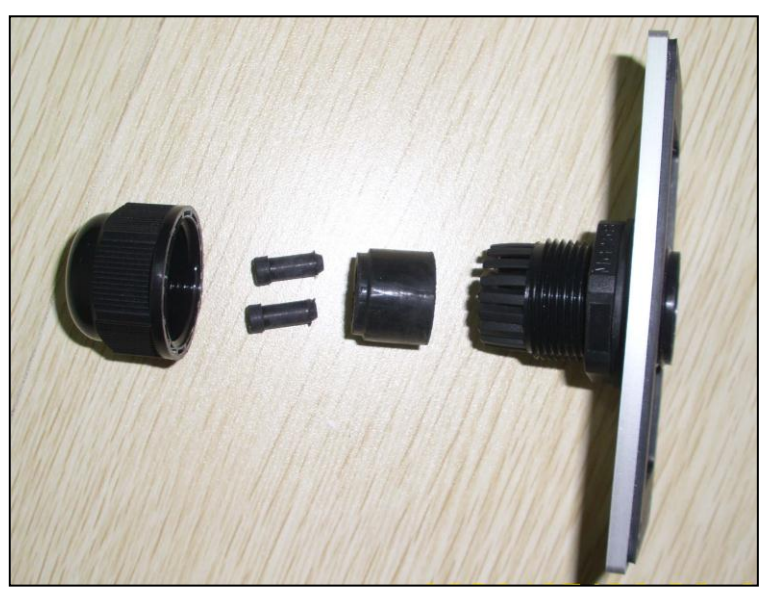

#### Picture1-3

Unscrew the two-holed water-proofing connector from the interface panel. as shown in Picture1-2, 1-3.

#### 2. Install

Pick out the net cable and the water-proofing connector from the package and follow the Picture2-1: A, put the net cable in from the gap, as shown in Picture2-1: B, then put the net

cable one after another into the kneck of the interface panel. as shown in Picture2-1: C.

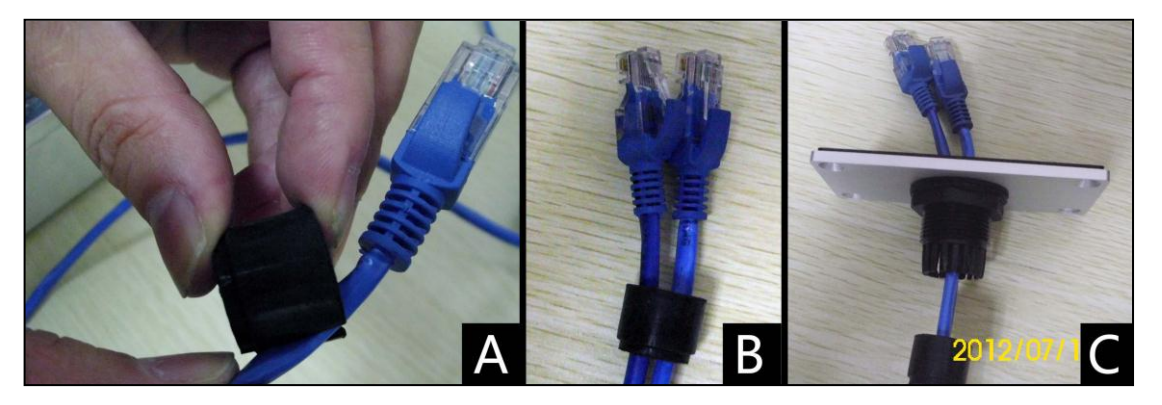

Picture 2-1

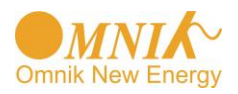

#### Insert the 485 card lightly from the position showed in Picture2-2:A

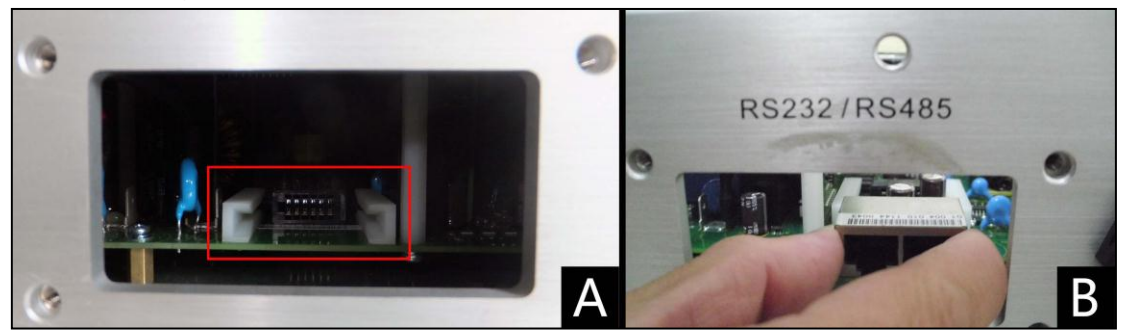

Picture 2-2

Finish the installation ,see Picture2-3:

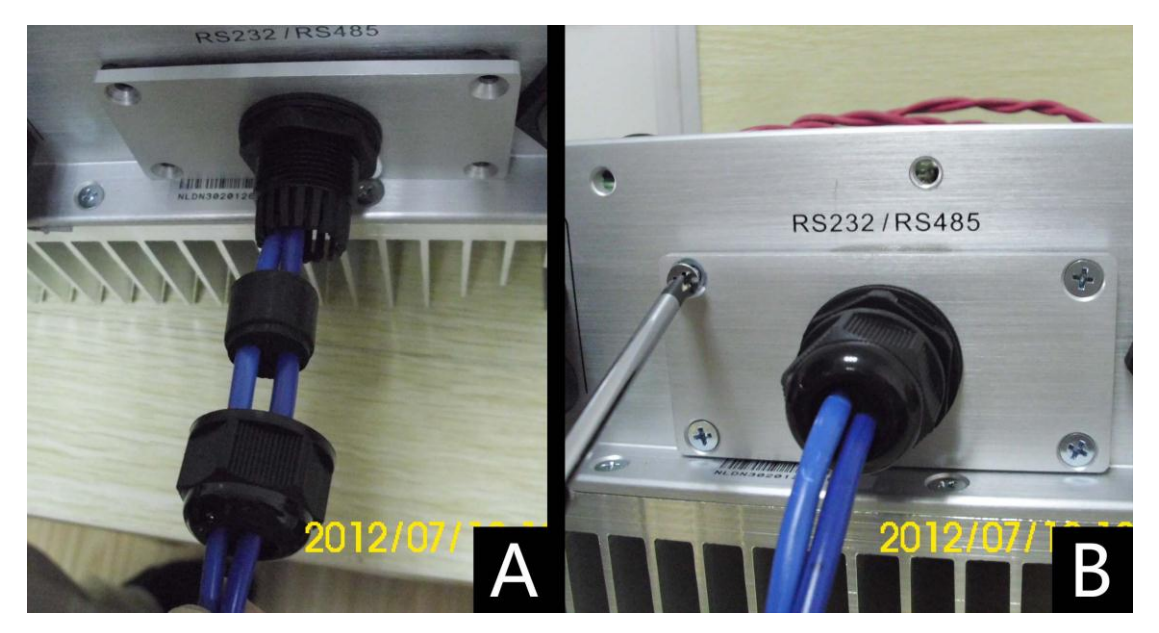

Picture2-3

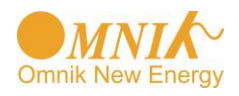

## Part 2. Omniksol – GPRS KIT User Manual

#### 1. Unpack

After unpacking the box, please check the parts according to the below list. Contact the manufacturer immediately, should you find any damage, missing or wrong model of the device or any parts.

| SN | Name                   | Qty   | Model     |
|----|------------------------|-------|-----------|
|    |                        | (pcs) |           |
| А  | PV data collector      | 1     | GPRSKIT   |
| В  | Power adapter          | 1     | FY0502000 |
| С  | screw                  | 2     |           |
| D  | Plastic expansion pipe | 2     |           |
| E  | Quick start guide      | 1     |           |

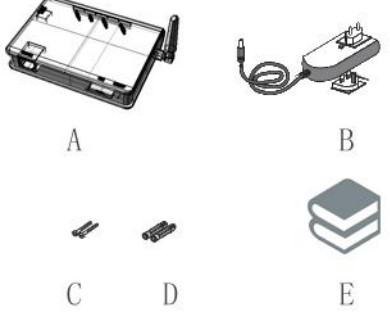

Picture1

#### 2. Installation of SIM card

2.1 If the SIM card is the original card from manufacturer, you can use it directly without any more operation. ( you are advised to use a manufacturer original SIM card ) .

2.2 If you use a SIM card bought by yourself, there would be two cases:

- 1. If SIM card enables PIN code, please disable PIN code before installation or usage.
- 2. If SIM card disables PIN code, it can be used directly.

Note: The SIM card produced by the manufacturer is paired with the machine, so it can only be used together with the Data collector provided by the manufacturer.

#### 3. Installation of the data collector

- 3.1 Wall-mounted data collector installation
- 1. Make a drill hole mark at the chosen installation place, the drill hole mark should be 2 horizontal holes with center distance 69mm ;

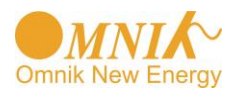

- 2. Make 2 holes  $\phi$ 6mm with a drill at the mark place, the hole depth should be not less than 30mm
- 3. Knock the plastic expansion pipe with a rubber hammer into the hole of the wall ;
- 4. Screw 2 screws into the plastic expansion pipe, about 6mm of the screw head should be

stretched out ;

5. Mount the PV data collector GPRSKIT on the 2 screws in the wall (Picture 2).

Note : The protection level of the PV data collector GPRS KIT is IP21. It cannot be installed outside or in the humid, dusty place, or some place with corrosive steam. It also should avoid the sunshine. What's more, as metal construction would have shielding effect on wireless signal, the data collector antenna should be far away from the other metal construction for at least 10m from all directions.

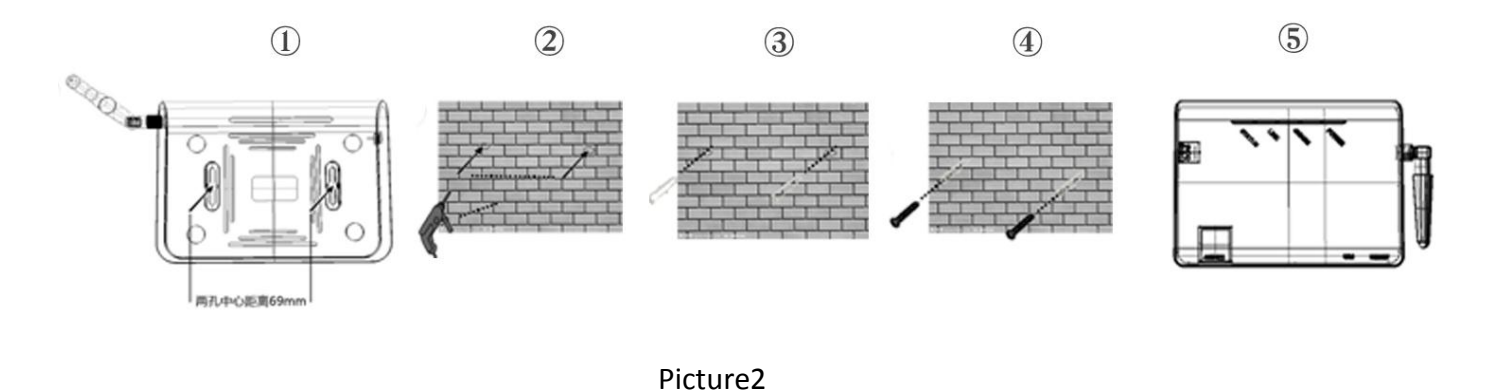

3.2 Horizontal data collector installation Put the data collector on a fixed flat surface.

Note : The protection level of the PV data collector GPRS KIT is IP21. It cannot be installed outside or in the humid, dusty place, or some place with corrosive steam. It also should avoid the sunshine, quake and pressure. What's more, as metal construction would have shielding effect on wireless signal, the data collector antenna should be far away from the other metal construction for at least 10m from all directions.

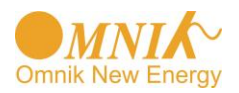

## 4. Connecting data collector and PV inverter

#### 4.1 Data collector interface and connecting wire interface

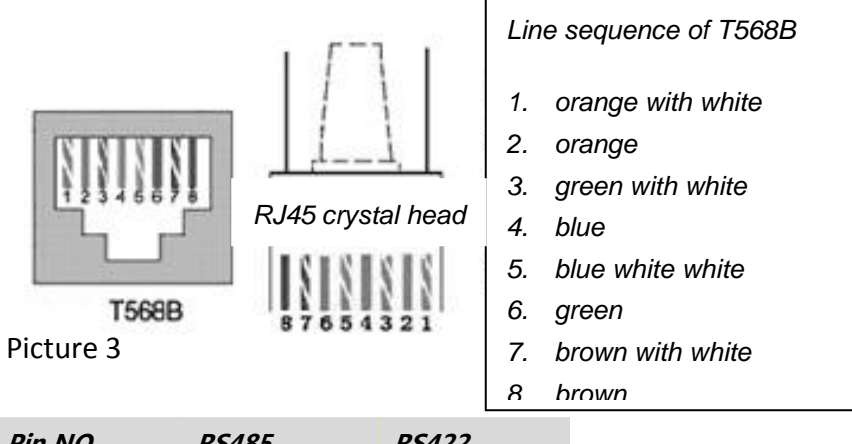

| Pin NO. | RS485   | RS422 |
|---------|---------|-------|
| 1       | NC      | NC    |
| 2       | NC      | NC    |
| 3       | NC      | RX+   |
| 4       | A       | TX+   |
| 5       | В       | TX-   |
| 6       | NC      | RX-   |
| 7       | GND     | GND   |
| 0       | <u></u> | C1/D  |

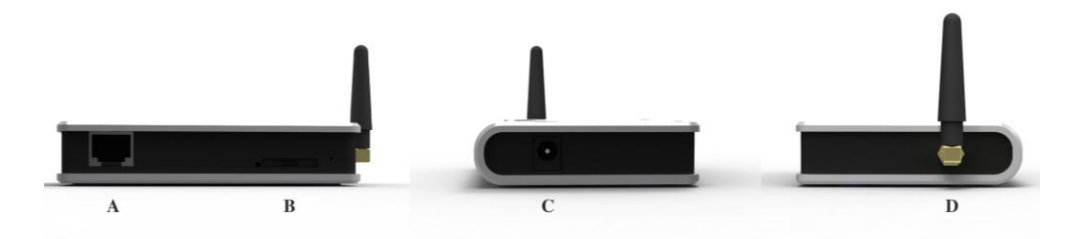

Picture 4

| No. | Function                |
|-----|-------------------------|
| А   | RS485/422 interface     |
| В   | SIM card interface      |
| С   | Power adapter interface |
| D   | Antenna interface       |

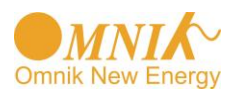

#### 4.2 Connecting procedure

Both ends of the connecting wire are RJ45 network cable connector, all the line sequence are T568B.

4.2.1 Single inverter connection

1. cut off the power of the inverter ;

- 2. Plug one end of the network cable into any RJ45 port of the inverter;
- 3. Plug the other end of the network cable into the RS485/422 port of PV data collector GPRS KIT.

4. Connect the power adapter with the data collector and plug into the outlet, and turn the inverter switch on.

4.2.2 Multiple inverter connection

- 1. cut off the power of the inverter ;
- 2. Plug one end of the network cable into any RJ45 port of any one inverter;
- 3. Plug the other end of the network cable into any RJ45 port of the second inverter ;
- 4. Cascade all the inverters that need monitoring with the same method ;
- 5. Use a network cable to connect PV data collector GPRS KIT with the first or the end

inverter of the inverter serial, making up the series LAN, as in picture 5;

6. Connect the power adapter with the data collector and plug into the outlet, and turn the inverter switch on.

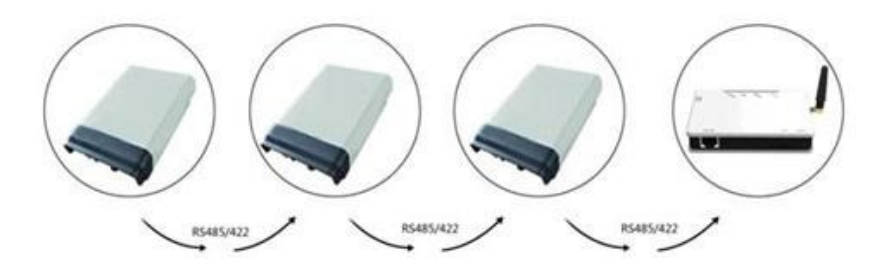

Picture 5

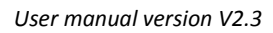

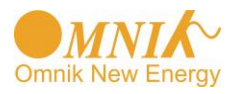

Note : Before connection, you must cut off the power of the inverter. Please make sure all the connections are finished before switching on the power in the inverter and data collector. Otherwise it would cause person injury or equipment damage.

## 5. Debugging

#### 5.1 LED indicators

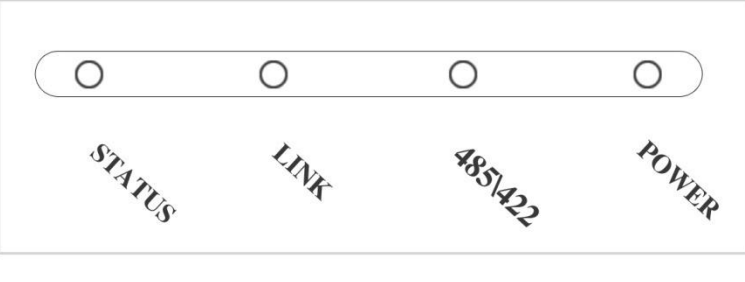

Picture 6

#### 5.2 Normal connection status instructions

Under normal condition, after GPRS Kit data collector and inverter are powered on for 30

seconds, four indicator status are: POWER and STATUS: LEDs are On ; LINK and 485/422:

LEDs are On or blinking. If after the system has been powered on for 1 minute, the 4 indicators are not in the above status, please solve the problem according to below common problems and solutions.

| Indicator name | status   | Status instruction                                       |
|----------------|----------|----------------------------------------------------------|
|                | On       | Power is normal                                          |
| FOWER          | Off      | Power is abnormal                                        |
|                | On       | Data collector connects well with inverter.              |
| 485\422        | blinking | Data collector is in data transmission with inverter.    |
|                | Off      | Data collector is not correctly connected with inverter. |
|                | On       | Data collector connects well with the server.            |
| LINK           | blinking | Data collector is in data transmission with the server   |
|                | Off      | Data collector is not correctly connected with the       |

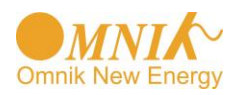

| STATUS | On       | GSM module is normal, signal strength is good.       |  |  |
|--------|----------|------------------------------------------------------|--|--|
|        | blinking | GSM module is normal, signal strength is so so.      |  |  |
|        | Off      | GSM module is normal, signal strength is bad; or GSM |  |  |
|        |          | module is abnormal.                                  |  |  |
|        |          | Note: GSM module abnormal means GSM module has       |  |  |
|        |          | not been registered on the Internet.                 |  |  |

#### 5.3 Common problems and solutions

| phenomenon |             |       |            |                                    |                                             |                                            |  |  |  |
|------------|-------------|-------|------------|------------------------------------|---------------------------------------------|--------------------------------------------|--|--|--|
| POWE       | 485/42<br>2 | LINK  | STATU<br>S | Possible reasons                   | solutions                                   |                                            |  |  |  |
|            |             |       |            | Normal                             |                                             |                                            |  |  |  |
| on         | on          | on    | on         | connection, no                     | normal, need no further handling            |                                            |  |  |  |
|            |             |       |            | data transmission                  |                                             |                                            |  |  |  |
|            | blink       | blink |            | Normal                             |                                             |                                            |  |  |  |
| on         |             |       | on         | connection, in data                | normal, need no further handling            |                                            |  |  |  |
|            |             |       |            | transmission                       |                                             |                                            |  |  |  |
| off        | off         | off   | off        | No power supply                    | Connect the power; make sure the power is   |                                            |  |  |  |
|            |             |       |            |                                    | in good connection.                         |                                            |  |  |  |
|            |             |       |            |                                    | Check if the connecting wire is right, and  |                                            |  |  |  |
|            |             |       |            |                                    | make sure the connecting wire is according  |                                            |  |  |  |
|            |             |       |            |                                    | to T568B line sequence. Please use          |                                            |  |  |  |
| on off X   |             | off X | V          | V                                  | Inverter in bad                             | professional network cable tester to test. |  |  |  |
|            |             |       | ^          | connection                         | Make sure the stability of the RJ-45        |                                            |  |  |  |
|            |             |       |            |                                    | connector.                                  |                                            |  |  |  |
|            |             |       |            |                                    | Make sure the inverter is in normal working |                                            |  |  |  |
|            |             |       |            |                                    | status.                                     |                                            |  |  |  |
|            |             |       |            | CCM signal is to a                 | Change the installation place of the        |                                            |  |  |  |
| on         | Х           | Х     | blink      | equipment or the place of the ante |                                             |                                            |  |  |  |
|            |             |       |            | weaк                               | search for a place with good signal quality |                                            |  |  |  |

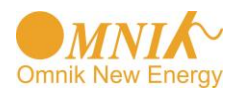

|    |    |     |     | The antenna<br>connection is not<br>good.                                                                                                    | Check if the antenna connection is not good;<br>If so please tighten it.                                                                                                    |
|----|----|-----|-----|----------------------------------------------------------------------------------------------------|----------------------------------------------------------------------------------------------------|
| on | X  | Х   | off | GSM signal is<br>weak<br>No SIM card or<br>SIM card is in bad<br>connection.<br>GSM module is in<br>abnormal working<br>condition.<br>If the SIM card<br>enables PIN code<br>protection<br>The SIM account<br>is overdue.<br>SIM card is a card<br>abroad.(not China) | Change the installation place of the<br>equipment or the place of the antenna,<br>search for a place with good signal quality<br>Take SIM card out and reinstall.<br>Turn the power on again;<br>Disenable the PIN code protection<br>Please check the SIM account, if the account<br>owes a fee please recharge the account.<br>Please contact the manufacturer customer<br>service. |
| on | on | off | ON  | Fail to connect<br>with the remote<br>server                                                                                                    | Please contact the manufacturer customer service.                                                                                                    |

Note 2: if you have operated as above, the equipment still can't work normally, please reset the equipment. If you reset it the equipment still can't work normally, please contact the manufacturer customer service.

#### 5.4 Reset operation instruction

If you want to reset the data collector, please click and hold the reset button, at this moment the status of 4 signal lights is the same with the status before reset operation. The reset operation successes until all signal lights are off but the POWER signal light.

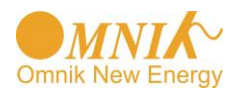

## 6. Register the login website

You can use the web browser that the PV monitoring website supports: IE8, Firefox, Chrome, safari. Input the Omnik Portal login website: http://www.omnikportal.com/, open the login interface as below picture 6-1, click"register"and enter the register interface, fill in and submit the document according to the demand. After the user's information upload onto the server and the register finishes successful, please enter your email to activate your account. Then the register is finished.

6.1 Click Register button to go to registering interface for new account

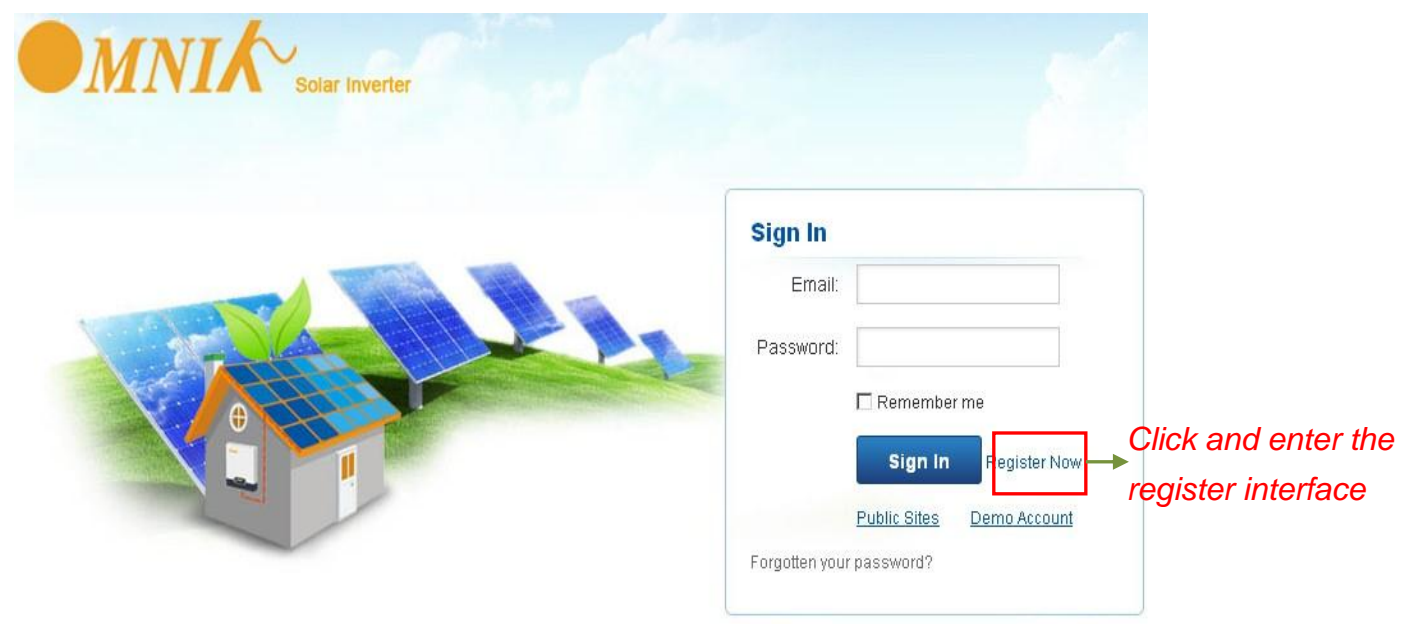

Picture 6-1 6.2 Fill in user's information as required

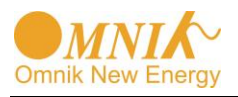

User manual version V2.3

|                        | rerter            |                           |     |                                                                               |
|------------------------|-------------------|---------------------------|-----|-------------------------------------------------------------------------------|
| eate a New Account     |                   |                           |     |                                                                               |
|                        | Email:            |                           | *   | Please input a valid Email address,<br>used for login and password retrieving |
|                        | Account Type:     | Owner Choo                | ose | e "Owner"                                                                     |
|                        | Password:         |                           | *   | 6-16 characters, case sensitive                                               |
|                        | Re-type Password: |                           | *   | 6-16 characters, case sensitive                                               |
|                        |                   | I accept Terms of Service |     |                                                                               |
| k and enter the config |                   | Next Cancel               |     |                                                                               |

Picture 6-2

Remarks: please read the <Omnik service agreement >carefully, the enclosure is the cost list for all the countries, please choose your operators

Owner means the final user

6.2.1 "Owner" Account

| Site Name      |             | *              |                 |                |
|----------------|-------------|----------------|-----------------|----------------|
| Upload Image   | Default.jpg | ×              | Click and choos | se the aim pic |
|                |             | and a second   |                 |                |
|                | and the     | TA             |                 |                |
|                | oĸ →C/      | ick"OK"save t  | he pic          |                |
|                |             | îa             |                 |                |
| Capacity(KW)   |             | *              |                 |                |
| Panel          | 3S          | ~              |                 |                |
| Inverter       | Omnik       | <b>×</b>       |                 |                |
| Datalogger S/N | → Fill in G | SPRS card's S/ | N code, see pie | c 6-4          |

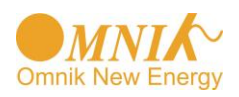

| Country             | Afghanistan 💌 *                                                                         |
|---------------------|-----------------------------------------------------------------------------------------|
| Province/State      | Default 💌 *                                                                             |
| City                | Default 💌 *                                                                             |
| Steet               | Locate Your Site                                                                        |
| Timezone            | (GMT-12: 00) International Date 💌                                                       |
|                     | Make This Site Public Select, and choose it to be the share mode,<br>other user can see |
| Contact             |                                                                                         |
| Name                |                                                                                         |
| Phone               |                                                                                         |
| Finish the register | Complete Cancel                                                                         |

User manual version V2.3

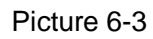

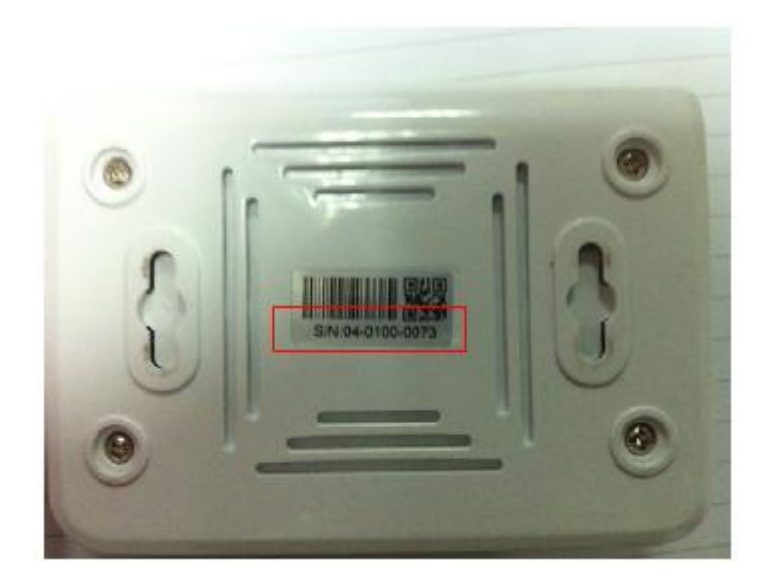

Picture 6-4

## 7. Login the PV monitoring system to manage the power station

After the successful register and account activation, open the login interface as below picture 7-1, input the correct email and code and enter the PV monitoring system, then you can monitor and manage the power station.

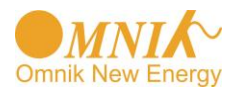

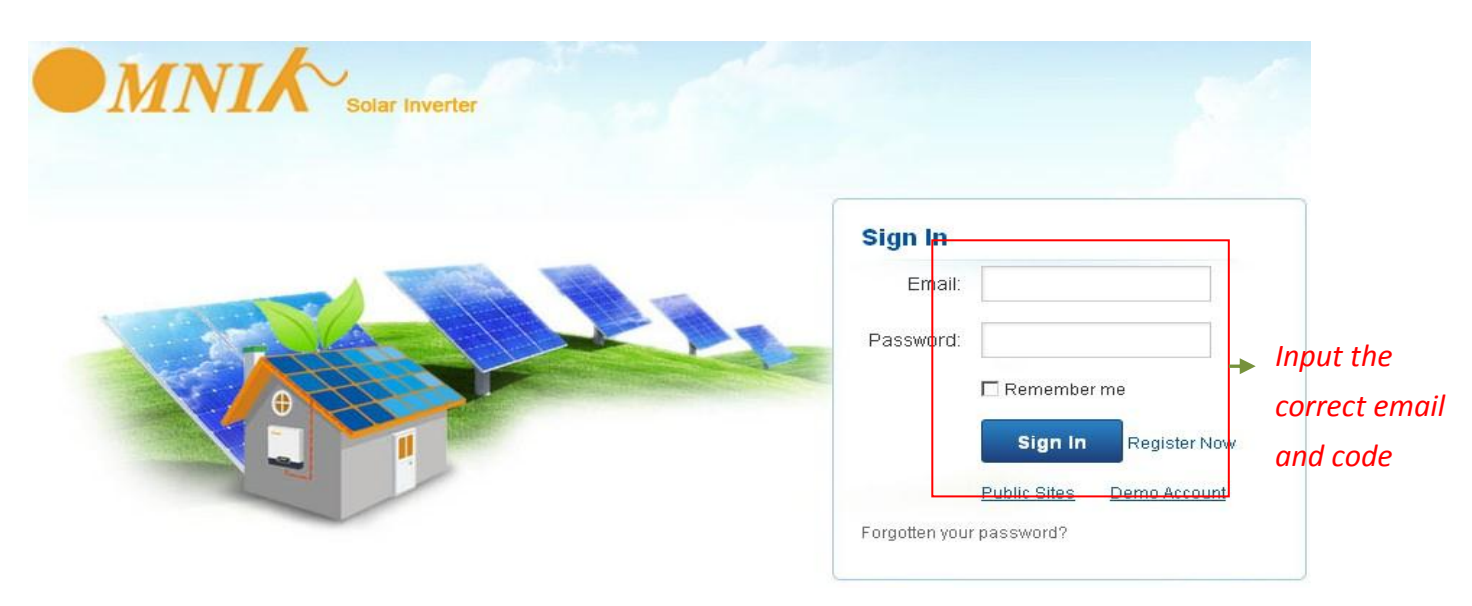

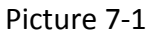

#### 7.1 "Owner" User Interface

| MN                                                                       | Sola                                           | ır Inverter              |                         |                           |              |                                                   | omnik Log                                                                                                    | out |
|--------------------------------------------------------------------------|------------------------------------------------|--------------------------|-------------------------|---------------------------|--------------|---------------------------------------------------|----------------------------------------------------------------------------------------------------|-----|
| Home                                                                     | My Site                                        | Public Sites             | Account                 |                           |              |                                                   |                                                                                                    |     |
| Map<br>Finland<br>Sweden<br>Nurray<br>poland<br>Ge many<br>France<br>aly | List<br>ne Kazakhstan                          | Russia<br>Mongolia       | Power stat              | Ma<br>ion list            | p Satellir e | (1) (<br>A<br>E<br>C<br>F<br>E<br>(2) 5<br>A<br>C | DmnikSol 4K WiFi<br>ddress: xinghu Road No.218<br>llobay<br>Country: China<br>Peak Power: 5.68 kW<br>ddi Delete<br>501000014<br>ddress:<br>Country: 阿根班 |     |
| Algeria Libya Egypt<br>Mali Niger<br>Chad Sudar                          | key<br>Iraq Iran Pakistan<br>Saudi<br>Arabia I | China S<br>ndia Thailand | Japan<br>outh Korea     | North<br>Pacific<br>Ocean | A            | F<br>E<br>3 A<br>A                                | reak Power: 0.23 KW<br>dit Delete<br>Andy to europe<br>uddress:                                                                                         |     |
| DR Congo<br>Ta<br>Angola                                                 | ithiopia<br>lenya<br>nzania                    | Indones                  | sia Papua New<br>Guinea |                           |              | C<br>P                                            | Country: 比利时<br>Peak Power: 0.14 kW<br>Edit Delete                                                                                                    |     |

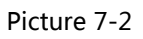

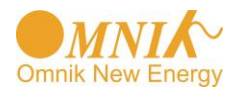

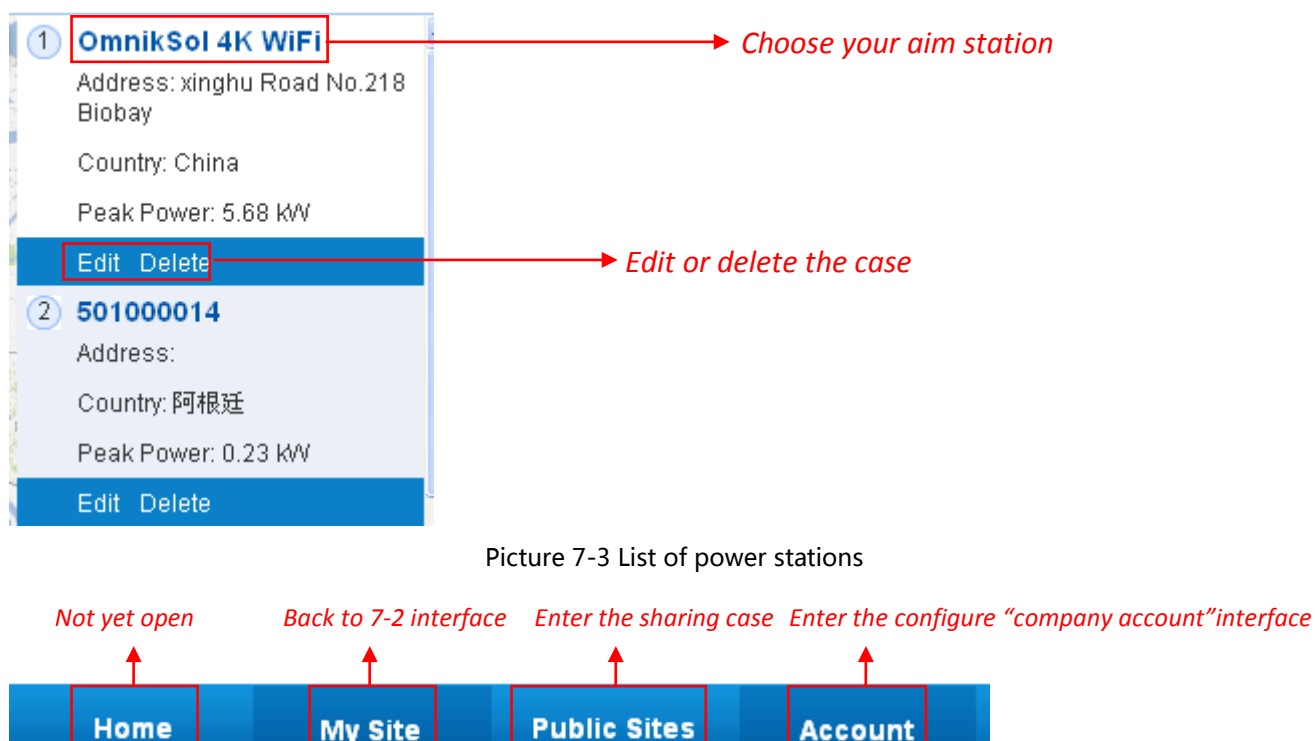

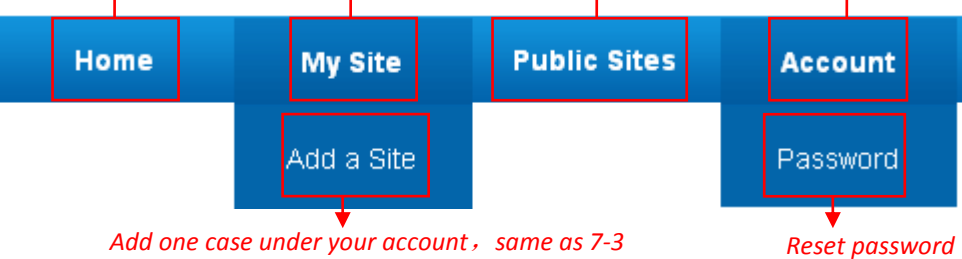

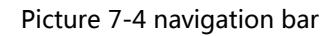

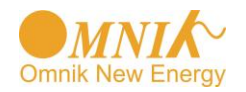

User manual version V2.3

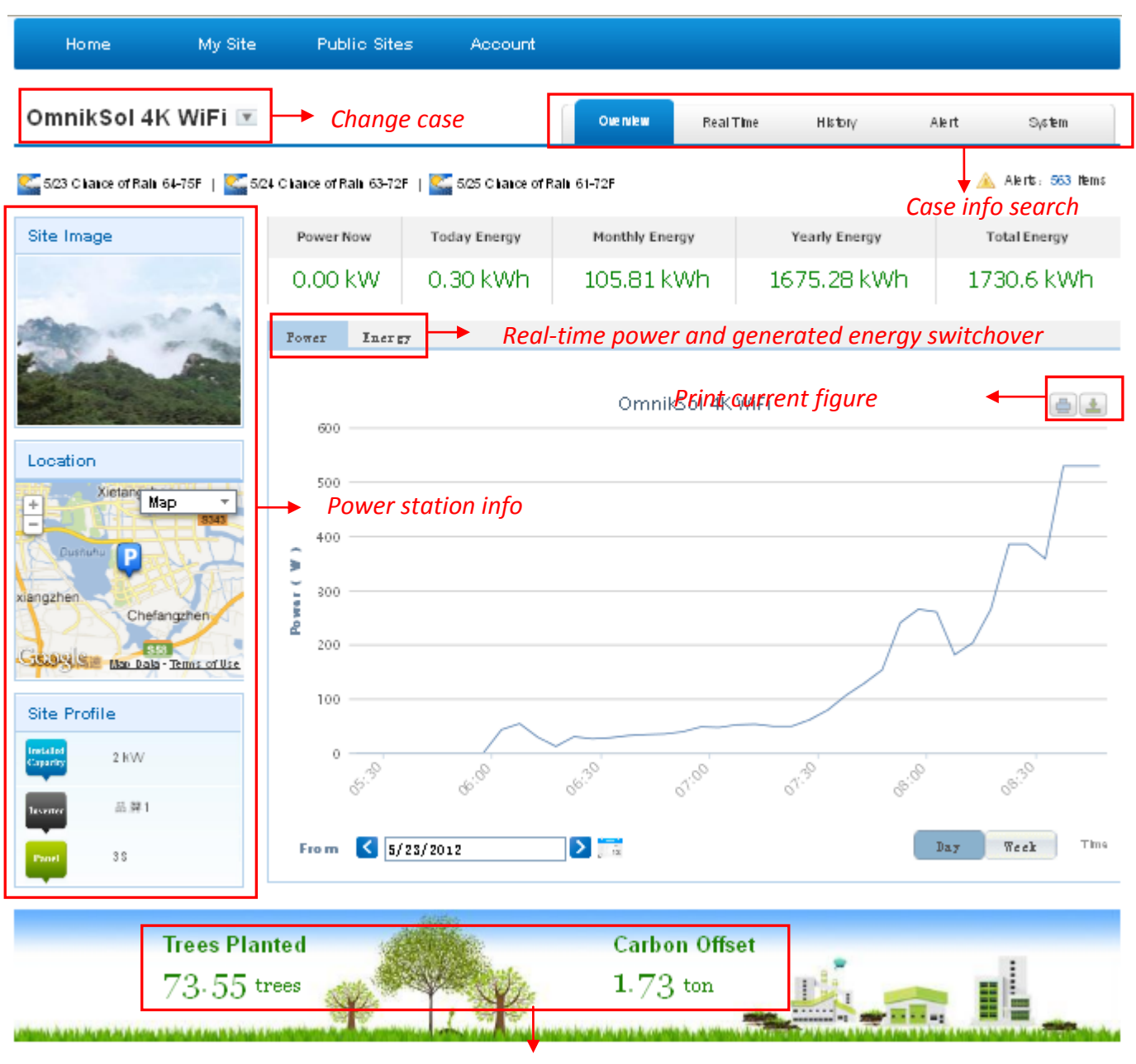

Energy saving

Picture 7-5 Main interface of power station

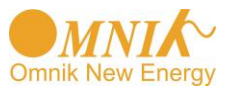

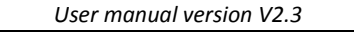

| OmnikSol 4K WiFi 💌 |                                                                                                    |         |            |            |       |            | Overview   | Real 1   | ïme Histor    | y Ale  | rt Sy       | stem     |  |
|--------------------|----------------------------------------------------------------------------------------------------|---------|------------|------------|-------|------------|------------|----------|---------------|--------|-------------|----------|--|
| <u></u>            | ≤ 5/23 Chance of Rain 64-75F   ≤ 5/24 Chance of Rain 63-72F   ≤ 5/25 Chance of Rain 61-72F ▲ Alerts: 563 items Internal temperature |         |            |            |       |            |            |          |               |        |             |          |  |
| No                 | Investor C/N                                                                                                    |         | DC Input   | DC Input   |       | AC Output  |            |          |               |        | Temp-       | Timo     |  |
| NO.                | Inverter 5/14                                                                                                    | Channel | Voltage(V) | Current(A) | Phase | Voltage(V) | Current(A) | Power(W) | Frequency(Hz) | (kWh)  | erature(°C) | Time     |  |
|                    |                                                                                                    | PV1     | 255.5      | 2.2        | R     | 231.8      | 2.2        | 529      |               |        |             |          |  |
| 1                  | DEDN402011B00003                                                                                                    | PV2     | 0.0        | 0.0        | s     | 0.0        | 0.0        | 0        | 50.04         | 1288.6 | 23.0        | 08:32:56 |  |

|   |                  |     |       |     |   |       |     |   |       |            |           | 09/32/56   |
|---|------------------|-----|-------|-----|---|-------|-----|---|-------|------------|-----------|------------|
|   |                  | PV3 | 0     | 0   | т | 0.0   | 0.0 | 0 | Lá    | atest data | a collect | ing time   |
|   |                  | PV1 | 247.4 | 0.3 | R | 231.0 | 0.3 | 0 |       |            |           | 2012 04 16 |
| 2 | GBDN202011800031 | PV2 | 0.0   | 0.0 | S | 0.0   | 0.0 | 0 | 50.05 | 442        | 30.0      | 17:24:40   |
|   |                  | PV3 | 0     | 0   | т | 0.0   | 0.0 | 0 |       |            |           | 17.34.40   |

#### Picture 7-6 Real Time Interface

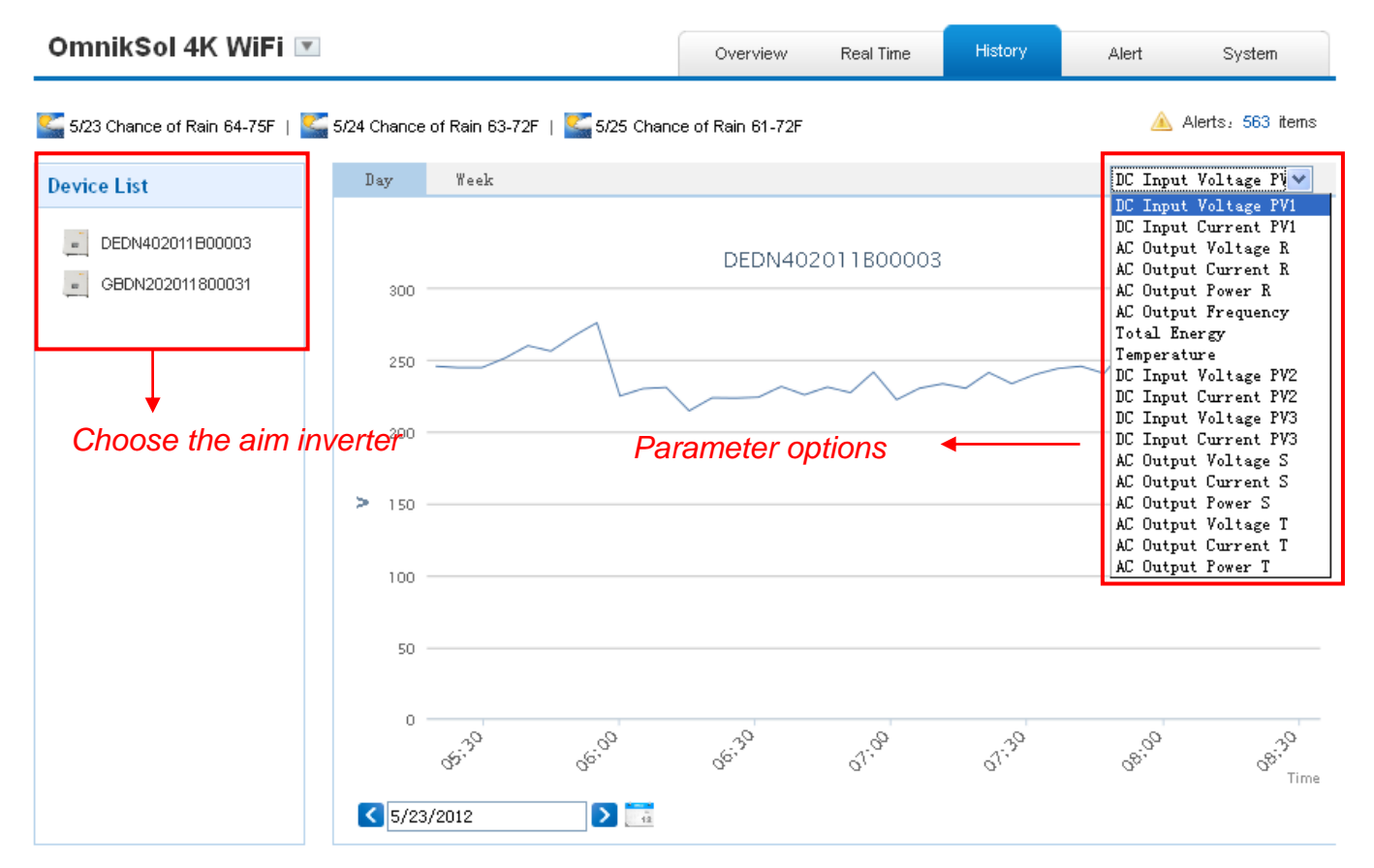

Picture 7-7 History Interface

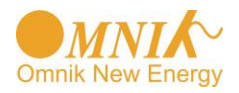

User manual version V2.3

| OmnikSol 4K Wil           | -                                |                          | Overview                             | Real Time I      | History Alert | System            |
|---------------------------|----------------------------------|--------------------------|--------------------------------------|------------------|---------------|-------------------|
| 5/23 Chance of Rain 64-75 | F   🌇 5/24 Chance of Rain 63-72F | S/25 Chance              | of Rain 61-72F                       |                  | 4             | Alerts: 563 items |
| Select: View All 🗸 View   | ew All 💌 🔀 Page 1                | of 57 <b>&gt; &gt;</b> ( | C                                    |                  |               |                   |
| Inverter                  | Inverter Manufacturer            | Information              | n Code                               | Alert Time       | Status        | View History      |
| DEDN202011800912          | Default                          | Utility Loss             | F09                                  | 3/8/2012 16:10:3 | 8 Unhandled   | History           |
| GBDN202011800031          | Default                          | Utility Loss             | F09                                  | 2/11/2012 11:9:  | 3 Unhandled   | History           |
| GBDN202011800031          | Default                          | Utility Loss             | F09                                  | 2/13/2012 12:56: | 36 Unhandled  | History           |
| DEDN202011800912          | Default                          | Utility Loss             | F09                                  | 3/8/2012 16:11:3 | 8 Unhandled   | History           |
| GBDN202011800031          | Default                          | Utility Loss             | <i>,turn to pi</i><br><sup>F09</sup> | 2/11/2012 11:14: | 7 Unhandled   | History           |
| GBDN202011800031          | Default                          | Utility Loss             | F09                                  | 2/13/2012 13:1:4 | 2 Unhandled   | History           |
| GBDN202011800031          | Default                          | Utility Loss             | F09                                  | 2/11/2012 11:19: | 10 Unhandled  | History           |
| GBDN202011800031          | Default                          | Utility Loss             | F09                                  | 2/13/2012 13:6:3 | 8 Unhandled   | History           |
| GBDN202011800031          | Default                          | Utility Loss             | F09                                  | 2/11/2012 11:24: | 14 Unhandled  | History           |
| GBDN202011800031          | Default                          | Utility Loss             | F09                                  | 2/13/2012 13:11: | 42 Unhandled  | History           |

Picture 7-8 Alert Interfaces

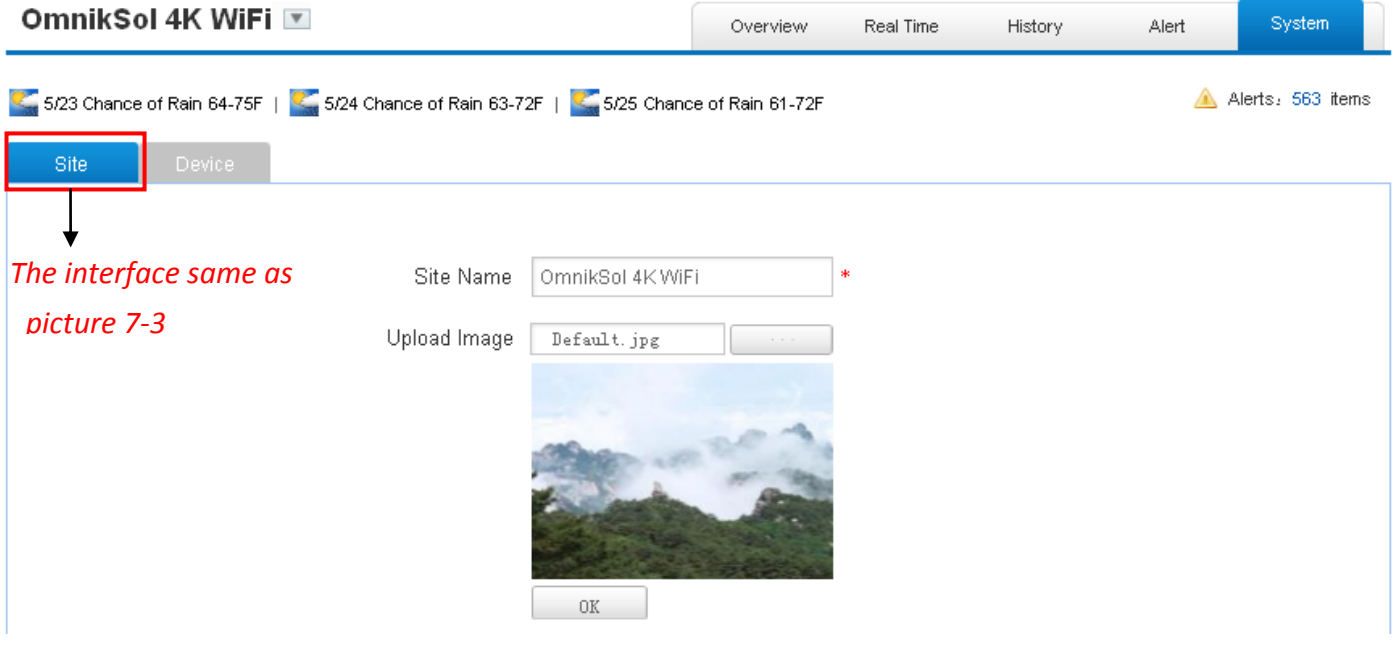

Picture 7-9 System Setting Interface

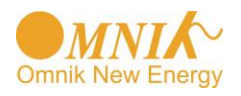

| 0 | mnil    | kSol 4K WiFi 💌                                    |                                    | Overview       | Real Time    | History | Alert                                                           | System           |  |
|---|---------|---------------------------------------------------|------------------------------------|----------------|--------------|---------|-----------------------------------------------------------------|------------------|--|
| 5 | 5/23 Ch | nance of Rain 64-75F   Kan 5/24 Chanc             | e of Rain 63-72F   🌄 5/25 Chance o | of Rain 61-72F |              |         | <u>à</u> A                                                      | lerts: 563 items |  |
|   | Site    | Device                                            |                                    |                |              |         |                                                                 |                  |  |
|   |         | Datalogger S/N                                    | Datalogger Name                    |                | Manufacturer |         | Alert System  Alerts: 563 it  Operate  Delete Edit  Delete Edit |                  |  |
|   | 1       | 1         601230010           2         300000012 |                                    |                | Unfound      |         | Delete Edit<br>Delete Edit                                      |                  |  |
|   | 2       |                                                   |                                    |                | Unfound      |         |                                                                 |                  |  |
|   |         |                                                   | Add                                |                |              |         |                                                                 |                  |  |
|   |         | Add                                               |                                    |                |              |         |                                                                 |                  |  |
|   |         | Data                                              | logger S/N                         |                |              |         |                                                                 |                  |  |
|   |         |                                                   | ок                                 |                |              |         |                                                                 |                  |  |

Picture 7-10 System Setting Interface

#### 8. IPhone & iPad application

After registration of the power station, you can input the key words: Omnik ,solar, inverter, PV,

energy ,plant, monitor at the app store, then you can download the Omnik solar (iPhone) and Omnik Solar HD(iPad) at app store.

After the download input your user name and password, then visit your station, (we supply a free demo, for the users who do not register) choose the power station and enter the main interface, then you the daily energy etc. will be displayed. Meanwhile, you can view the relevant date to view the curve as below:

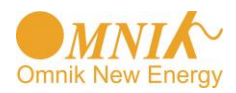

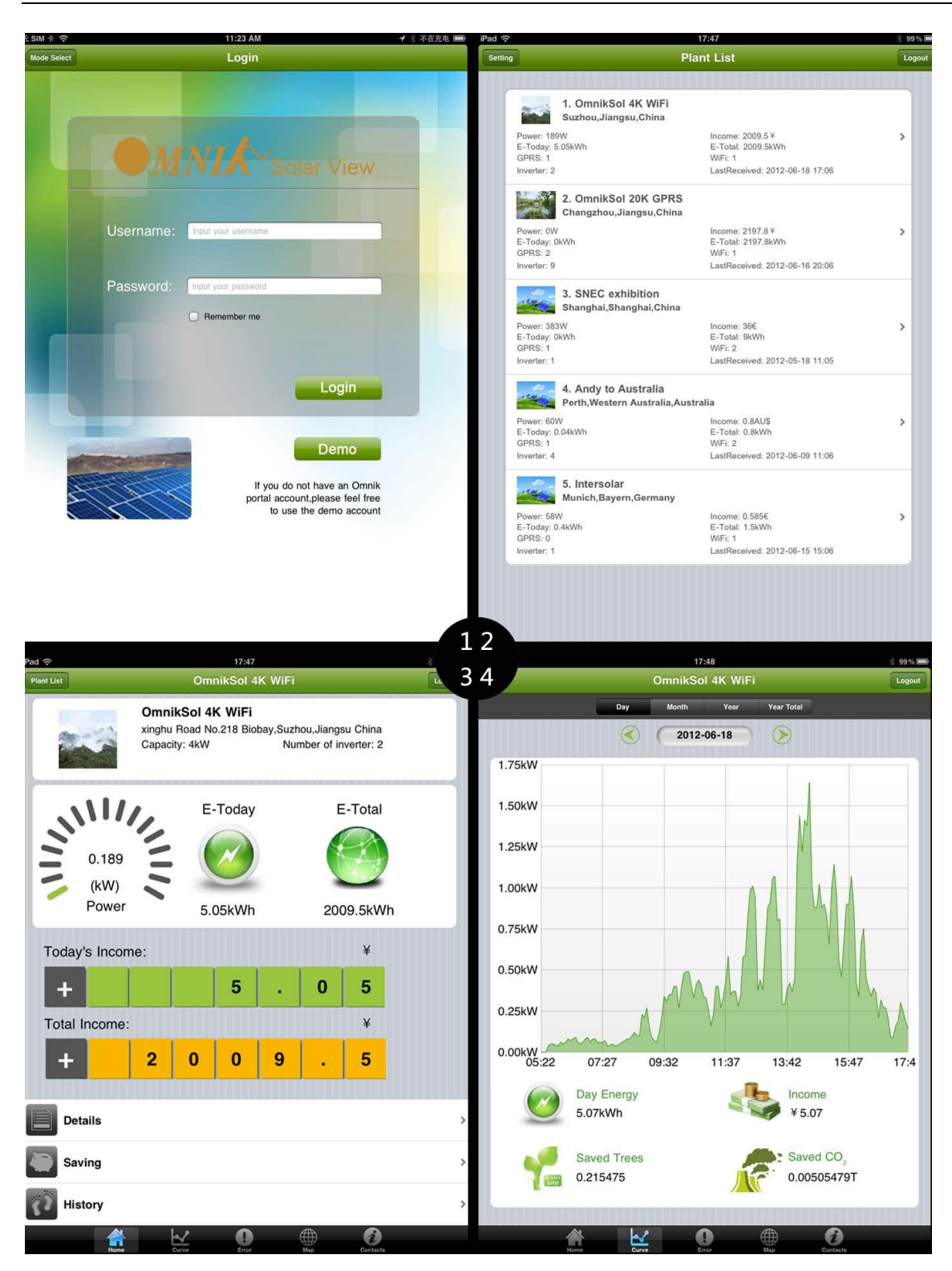

Picture 8-1

- 1. Log in interface
- 2. Power station list interface
- 3. Main interface
- 4. Daytime curve interface

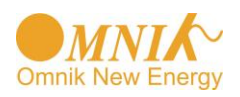

## 9. Contacts

If you have any technical problems about our products, please contact us, you should confirm the follow things before contact us:

- Device model
- Data collector serial number
- The number of connected inverter

Omnik New Energy Co., Ltd.

Add: Xinghu Road No.218 bioBAY Park C2, Suzhou China Zip code: 215213 Fax: +86 512 6295 6682 Tel: +86 512 6295 6676 Mail: Sales@omnik-solar.com